# ADempiere (3.5)

### インストールマニュアル 補足

**ADempiere Community** 

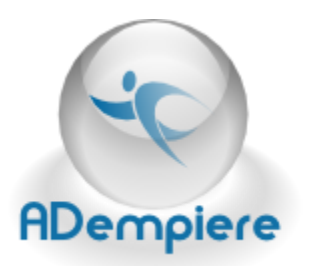

### Contents

| 改定履  | 歷3                     |  |
|------|------------------------|--|
| 1 は  | こめに4                   |  |
| 2 Or | acle XE のセットアップ4       |  |
| 2.1  | Oracle XE のダウンロード4     |  |
| 2.2  | Oracle XE のインストール5     |  |
| 2.3  | Oracle XEの起動設定 (任意)10  |  |
| 3 Po | stgreSQL のセットアップ11     |  |
| 3.1  | PostgreSQL のダウンロード11   |  |
| 3.2  | PostgreSQL のインストール11   |  |
| 3.3  | PostgreSQLの起動設定 (任意)17 |  |
| 3.4  | PostgreSQL のアクセス設定18   |  |
| 3.5  | PostgreSQL のパス設定19     |  |
| 3.6  | Adempiere 用データベースの作成19 |  |
|      |                        |  |

改定履歴

| Version<br>(改定日)        | 改定個所 | 改定者        | 改定内容                    | 備考 |
|-------------------------|------|------------|-------------------------|----|
| Ver0.01<br>(2011/04/28) | -    | syatsuzuka | Kubotti の資料をもとに初版<br>作成 |    |
| (                       |      |            |                         |    |
|                         |      |            |                         |    |
|                         |      |            |                         |    |
|                         |      |            |                         |    |
|                         |      | _          |                         |    |
|                         |      | ,          |                         |    |
| _                       |      |            |                         |    |
|                         |      |            |                         |    |
|                         |      |            |                         |    |
|                         |      |            |                         |    |

### 1 はじめに

本マニュアルは、ADempiere3.5のインストールに必要となるデータベースの設定手順を記したものです。

本マニュアルでは、Oracle XE と PostgreSQL のインストール手順を説明しており、どちらかを インストールする必要があります。

### 2 Oracle XE のセットアップ

### 2.1 Oracle XE のダウンロード

Oracle XE(eXpress Edition)は、無償で入手することが出来るデータベースソフトウェアです。

(参考 URL)

http://journal.mycom.co.jp/news/2006/02/27/340.html

オラクル社のページからダウンロードしてください。ダウンロードするにはユーザー登録が必要 です。Windows 用の Oracle Database 10g Express Edition (Universal) をダウンロード してください。

Oracle XE のダウンロードサイト

http://www.oracle.com/technology/software/products/database/xe/index.html

### 2.2 Oracle XE のインストール

Oracle XE のインストール手順を以下に記します。

(手順1)インストーラの実行

ダウンロードが完了したらインストール用の実行ファイルをクリックします。

| 395 KB<br>OracleXEUniv.exe<br>Setup Launcher<br>Oracle Corporation<br>逆に成るws<br>会社名: Oracle Corpo |  |
|---------------------------------------------------------------------------------------------------|--|
| 開いているファイル - セキュリティの警告                                                                             |  |
| 発行元を確認できませんでした。このソフトウェアを実行しますか?                                                                   |  |
| 名前: OracleXEUniv.exe<br>発行元: 不明な発行元<br>種類: アプリケーション<br>発信元: C:¥download                           |  |
| 実行(B) キャンセル                                                                                       |  |
| ▼この種類のファイルであれば常に警告する(₩)                                                                           |  |
| このファイルには、発行元を検証できる有効なデジタル署名がありません。信頼で<br>きる発行元のソフトウェアのみ実行してください。<br>実行することのできるソフトウェアの詳細を表示します。    |  |

図 2-1 インストーラの実行確認

インストーラーが起動するので指示に従ってインストールして下さい。

| Oracle Database 10g Express E                                      | dition- インストール・ウィザード                                                                                                    | ×                                  |
|--------------------------------------------------------------------|----------------------------------------------------------------------------------------------------|------------------------------------|
| DATABASE<br>EXPRESS EDITION                                        | Oracle Database 10g Express EditionのInsta<br>イザードへようこそ<br>InstallShield(R) ウィザードによってOracle Database 10<br>Editionがコンピュータこインストールされます。続行するにに<br>クリックしてください。 | allShieldウ<br>g Express<br>む 「次へ」を |
|                                                                    | < 戻る(B)                                                                                                    | 取消                                 |
| 図 2-2 Ora                                                          | acle XE インストール・ウィザード                                                                                                    |                                    |
| racle Database 10g Express E                                       | dition- インストール・ウィザード                                                                                                    |                                    |
| 使用許諾契約<br>次の製品使用許諾契約を注意深く表                                         | う読みください。                                                                                                    | CATABASE<br>EXPRESS EDITION        |
| ORACLE DATABASE 10<br>AGREEMENT                                    | g EXPRESS EDITION LICENSE                                                                                                    |                                    |
| To use this license, you must<br>the accept button or installing   | ; agree to all of the following terms (by either cl<br>g and using the program):                                                                          | icking                             |
| <ul> <li>○ 使用許諾条項(こ同意する(A)</li> <li>● 使用許諾条項(こ同意しない(D))</li> </ul> |                                                                                                    | 印刷(P)                              |
| nstaliəmeid                                                        | < 戻る(B) 次へ (M)>                                                                                                    | キャンセル                              |

図 2-3 使用許諾条項の同意確認

| Oracle Database 1                | Og Expres           | s Edition- インスト       | ール・ウィザー          | ۴          | ×                           |
|----------------------------------|---------------------|-----------------------|------------------|------------|-----------------------------|
| <b>インストール先の選択</b><br>セットアップでファイル | !<br>がインストール        | されるフォルダを選択して          | こください。           |            | CATABASE<br>EXPRESS EDITION |
| セットアップによって、                      | Oracle Datab        | ase 10g Express Edit  | ionが次のフォル。       | ダにインストールされ | nます。                        |
| このフォルダにインスト<br>ックして別のフォルダ?       | 、ールするには「<br>を選択してくだ | ンケヘ」をクリックしてくださ<br>さい。 | い。別のフォルダ         | にインストールする  | には、「参照」をクリ                  |
| ✓ Oracle Databas                 | e 10g Expre:        | ss Edition            |                  |            | 1655988 K                   |
| ┌ インストール先フォ.                     | μø                  |                       |                  |            |                             |
| C:¥oraclexe¥                     |                     |                       |                  |            | 参照( <u>R</u> )              |
| 必要な領域                            | C:                  | 165                   | 5988 K           |            |                             |
| 使用可能な領域<br>InstallShield         | C:                  | 11720                 | 5440 K           |            |                             |
|                                  |                     |                       | < 戻る( <u>B</u> ) | 次へ(N) >    | 取消                          |

図 2-4 インストール先の指定

(手順 2) Web 管理ツールの使用ポート指定

Oracle の Web 管理ツールはポート 8080 を使用します。

8080 ポートがすでに使われていた場合は、以下の画面が表示されるので、任意の ポート番号を指定してインストールして下さい。

| Oracle Database 10g Express Edition- インストール・ウィザード             | ×                                     |
|---------------------------------------------------------------|---------------------------------------|
| HTTPリスナー・ボートの選択                                               | ORACLE<br>DATABASE<br>EXPRESS EDITION |
| デフォルトのHTTPリスナー・ボート(8080)は、現在使用中です。現在使用されていないHTT<br>を入力してください。 | ₽₩ート                                  |
| ポート( <u>P</u> )  8081                                         |                                       |
|                                                               |                                       |
| Textel Chiefe                                                 |                                       |
|                                                               | 取消                                    |

図 2-5 Web 管理ツールのポート指定

(手順3)パスワード指定

データベースのパスワードを指定します。パスワードは後で使うのでメモしておいて下さい。

| プ ーダヘース・ハスノートの指定<br>D A T A B A<br>EXPRESS ROT                                 |
|--------------------------------------------------------------------------------|
| データベースのパスワードを入力し、再入力してください。このパスワードは、SYSおよびSYSTEM両方<br>のデータベース・アカウントに使用されます。    |
| パスワードの入力(E) ******                                                             |
| パスワードの確認(2) ******                                                             |
| 注意: インストールの完了後にデータベースのホームページにログインするには、ここで入力するパスワ<br>ードでSYSTEMユーザーを使用する必要があります。 |
| InstallShield                                                                  |
| 〈戻る(8) 次へ(10) > 取消                                                             |
| 図 2-6 パスワードの指定                                                                 |
|                                                                                |

(手順4) インストールの実行

以下の画面で、「インストール」ボタンをクリックすると、インストールが開始します。

| Oracle Database 10g Express Edition- インストール・ウィザード                                                                                              |    |
|----------------------------------------------------------------------------------------------------|----|
| <b>サマリー</b><br>インストールを続行する前に設定を確認してください。                                                                                                    |    |
| 現在のインストール設定:                                                                                                    |    |
| インストール先フォルダ: O¥oraclexe¥<br>'Oracleデータバース・リスナーのボート: 1521<br>'Oracle Services for Microsoft Transaction Server'のボート: 2030<br>HTTPリスナーのボート: 8081 | <  |
|                                                                                                    | >  |
| InstallShield                                                                                                    |    |
| 〈戻る(母) (インストールの)                                                                                                    | 取消 |

図 2-7 インストール内容の確認

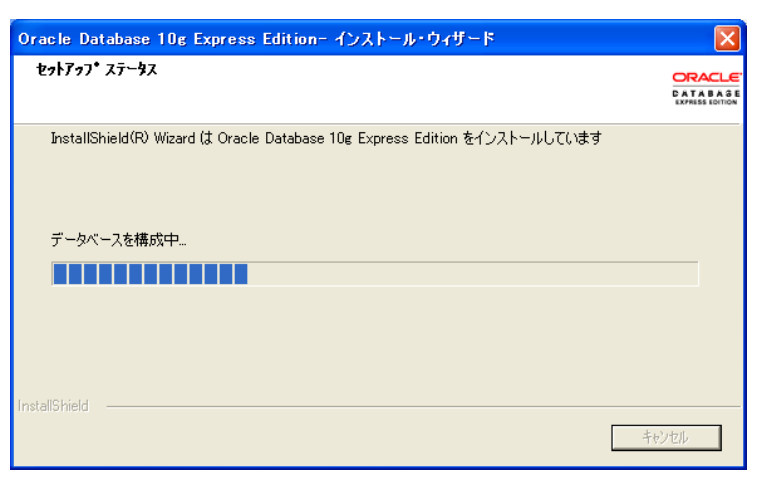

図 2-8 インストールの進捗

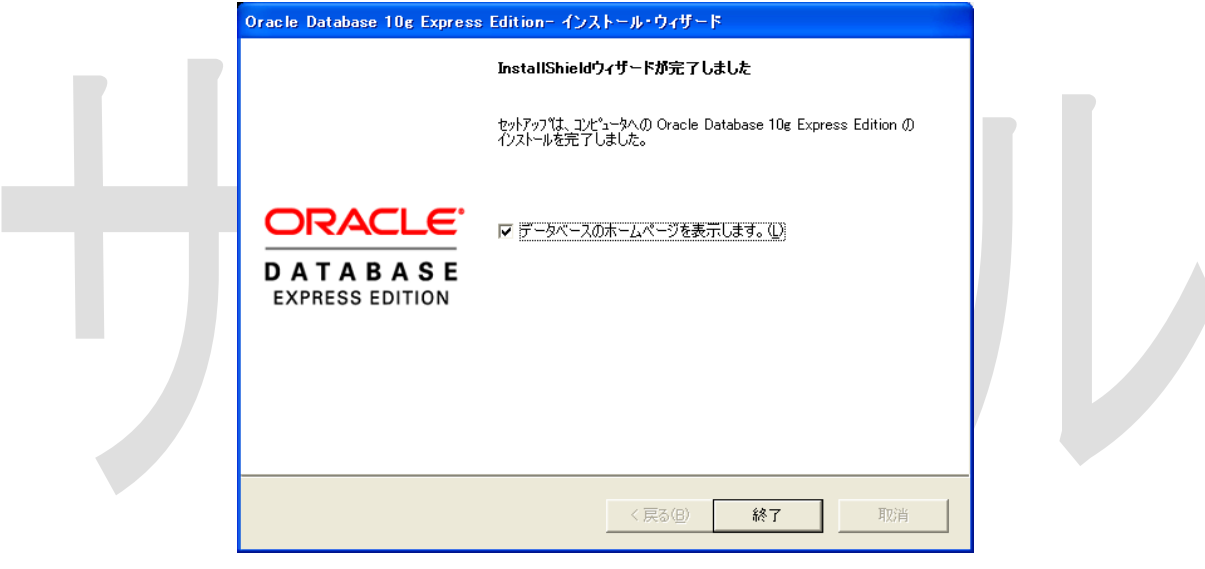

図 2-9 インストールの完了

上記の画面が表示されたら、インストールは完了です。

### 2.3 Oracle XE の起動設定 (任意)

ウィンドウズ起動時に Oracle を起動する設定にしていると、ウィンドウズの起動が遅くなるので、Oracle の起動設定をします。

Windows のスタートメニュー(左下にある「スタート」ボタン)から「コントロールパネル」 →「パフォーマンスとメンテナンス」→「管理ツール」→「サービス」を選んで、「サービ ス」ウィンドウを起動してください。

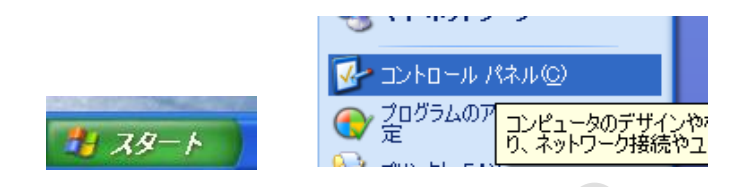

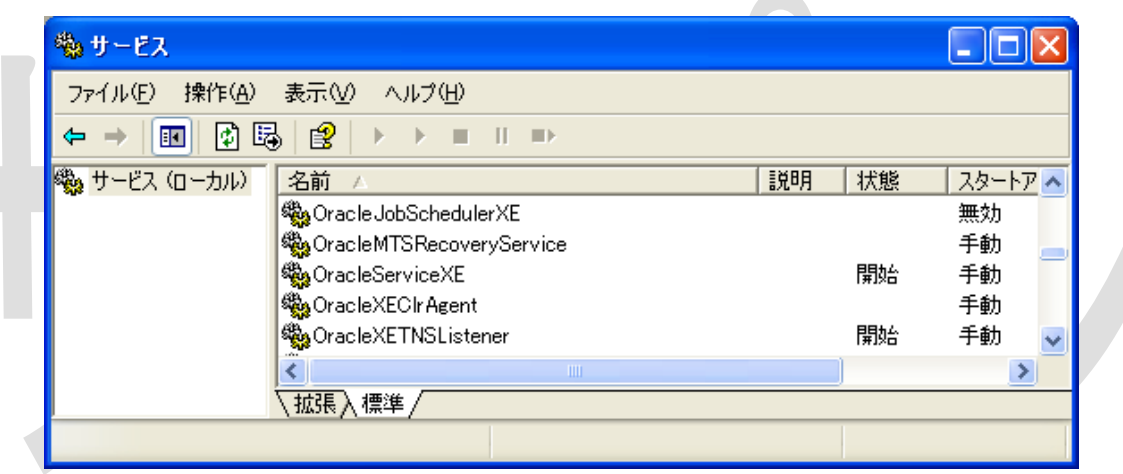

図 2-10 サービス管理画面

OracleServiceXEを右クリックして、「スタートアップの種類」を「手動」にしてください。

OracleXETNSListener も同様に「手動」にしてください。

これでウィンドウズ起動時には Oracle は起動しなくなります。

Oracle を起動するときは「サービス」から OracleServiceXE と OracleXETNSListener を右クリック→「開始」で起動出来ます。

Adempiereを実行するときに、Oracle Xeを起動してください。

- 3 PostgreSQL のセットアップ
- 3.1 PostgreSQL のダウンロード

PostgreSQL は、オープンソースのデータベースソフトウェアです。

このマニュアルでは、2009 年 12 月 23 日時点で最新の、バージョン 8.4.2 のインストー ル方法を説明します。

PostgreSQL は、日本 PostgreSQL ユーザ会にあるリンクからダウンロードできます。

PostgreSQL のダウンロードサイト

http://www.postgresql.jp/PostgreSQL/8\_4/8\_4\_2

インストールファイルのダウンロード先

http://www.enterprisedb.com/getfile.jsp?fileid=810

### 3.2 PostgreSQL のインストール

PostgreSQL のインストール手順を以下に記します。

#### 手順1) インストーラの実行

ダウンロードが完了したらインストール用の実行ファイルをクリックします。

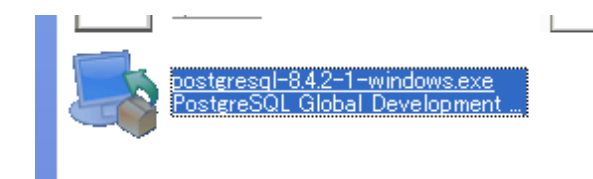

| 開いているファイル - セキュリティの警告                                                                                          |
|----------------------------------------------------------------------------------------------------|
| このファイルを実行しますか?                                                                                                 |
| 名前: postgresql-8.4.2-1-windows.exe<br>発行元: <u>ENTERPRISEDB CORPORATION</u><br>種類: アプリケーション<br>発信元: C:¥download |
| 実行(R) キャンセル                                                                                                    |
| ▼この種類のファイルであれば常に警告する(₩)                                                                                        |
| インターネットのファイルは役に立ちますが、このファイルの種類はコンピュータに問題<br>を起こす可能性があります。信頼する発行元のソフトウェアのみ、実行してください<br>。危険性の説明                  |
| 図 3-1 インストール実行確認                                                                                               |
|                                                                                                    |
| 順 2) インストール                                                                                                    |
| ハコレニージャーキャー・パー・ハコレット・イン                                                                                        |
| 1ノストーフーが起動するので指示に従ってイノストールして下さい。                                                                               |
| Setup                                                                                                    |
| Setup - PostgreSQL                                                                                             |
| Welcome to the PostgreSQL Setup Wizard.                                                                        |
|                                                                                                    |
|                                                                                                    |
| PostgreSQL                                                                                                    |
|                                                                                                    |
| Packaged by:                                                                                                   |
| The Enterprise Postgres Company                                                                                |
|                                                                                                    |

### 手順 3) インストールディレクトリの指定

Install Directory と Data Directory はデフォルト値のままで問題ありません。

| 1 | 📑 Setup                                                          | X |
|---|------------------------------------------------------------------|---|
|   | Installation Directory                                           |   |
|   | Please specify the directory where PostgreSQL will be installed. |   |
|   | Installation Directory C:¥Program Files¥PostgreSQL¥8.4           |   |
|   |                                                                  |   |
| _ |                                                                  |   |
|   |                                                                  |   |
|   |                                                                  |   |
|   | BitRock Installer                                                | _ |
|   | < Back Next > Cancel                                             |   |
|   | 図 3-2 インストールディレクトリの指定                                            |   |
|   | Setup                                                            | 3 |
|   | Data Directory                                                   |   |
|   | Please select a directory under which to store your data.        |   |
|   | Data Directory C:¥Program Files¥PostgreSQL¥8.4¥da 😚              |   |
|   |                                                                  |   |
|   |                                                                  |   |
|   |                                                                  |   |
|   |                                                                  |   |
|   | BiRock Installer                                                 | _ |
|   |                                                                  |   |

図 3-3 データディレクトリの指定

#### 手順 4) パスワードの設定

Windows に PostgreSQL をインストールすると、Postgres という名前の Windows のユーザーアカウントが作成されます。

Password の設定では、Postgres アカウントのパスワードを設定します。

Postgres アカウントがすでに存在している場合は、正しいパスワードを入力する必要があります。

Postgres アカウントが存在していない場合は、「Next」をクリックした時にアカウントが作成されます。

| 📑 Setup                                                                                        |                                                                                                    |  |
|------------------------------------------------------------------------------------------------|----------------------------------------------------------------------------------------------------|--|
| Password                                                                                       |                                                                                                    |  |
| Please provide a p<br>service account alr<br>account does not e<br>Password<br>Retype password | assword for the database superuser (postgres) and service account (postgres). If the<br>eady exists in Windows, you must enter the current password for the account. If the<br>exist, it will be created when you click 'Next'.<br>******* |  |
| BitRock Installer                                                                              | <pre></pre>                                                                                                    |  |

#### 手順 5) Port の指定

Port では、PostgreSQL が利用する TCP ポート番号を指定します。この値は 5432 のままにしてください。

| 🔒 Setup                                     |                 |             |        |
|---------------------------------------------|-----------------|-------------|--------|
| Port                                        |                 |             |        |
| Please select the port number the server sh | ould listen on. |             |        |
| Port <b>5432</b>                            | ]               |             |        |
|                                             |                 |             |        |
|                                             |                 |             |        |
|                                             |                 |             |        |
|                                             |                 |             |        |
|                                             |                 |             |        |
| BitRock Installer                           | <               | Back Next > | Cancel |
| <b>図</b> :                                  | 8–4 Port の排     | 定           |        |

手順 6) Locale の指定

Locale はCを選択してください。Nextを押すとインストールが実行されます。

| 📑 Setup                                                   |               |
|-----------------------------------------------------------|---------------|
| Advanced Options                                          | <b></b>       |
| Select the locale to be used by the new database cluster. |               |
| Locale 🔽 💌                                                |               |
| ✓ Install pl/pgsql in template1<br>database?              |               |
|                                                           |               |
|                                                           |               |
|                                                           |               |
|                                                           |               |
|                                                           |               |
|                                                           |               |
|                                                           |               |
| BitRock Installer                                         |               |
| < Back                                                    | Next > Cancel |

図 3-5 Locale の指定

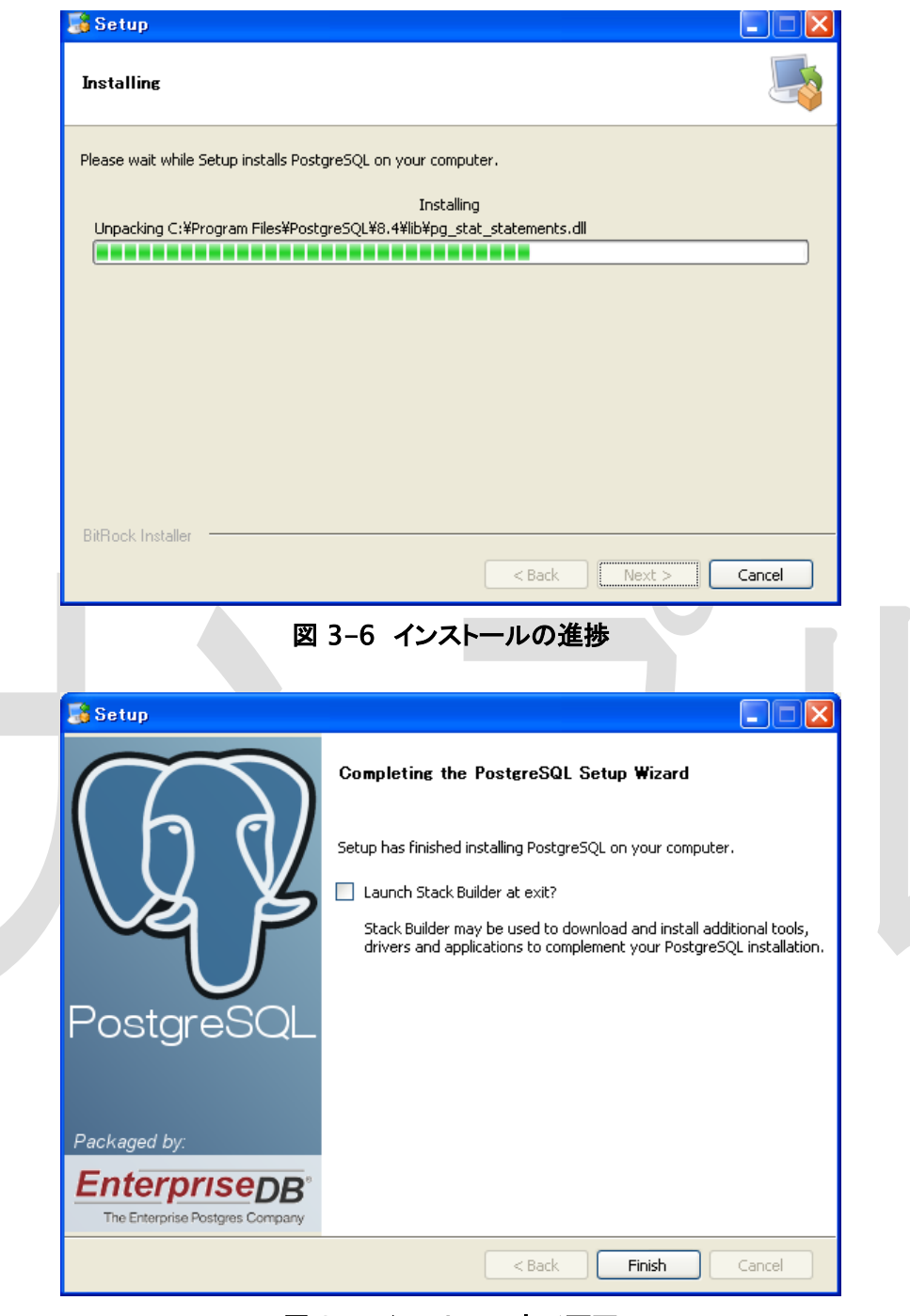

図 3-7 インストール完了画面

インストールが終わると上記画面が表示されます。「Launch Stack Builder at exit?」 のチェックは外してください。

#### 3.3 PostgreSQLの起動設定(任意)

ウィンドウズ起動時に PostgreSQL を起動する設定にしていると、ウィンドウズの 起動が遅くなるので、PostgreSQL の起動設定をします。

Windows のスタートメニュー(左下にある「スタート」ボタン)から「コントロールパネ ル」→「パフォーマンスとメンテナンス」→「管理ツール」→「サービス」を選んで、 「サービス」ウィンドウを起動してください。

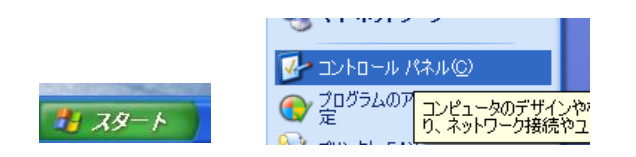

| ファイル(E) 持  | 繁作( <u>A</u> ) 表示(⊻) ヘルプ(H)    |            |    |         |     |   |
|------------|--------------------------------|------------|----|---------|-----|---|
| ⇔ → 🔳      |                                |            |    |         |     |   |
| 🖏 サービス (ロ・ | 名前 🛆                           | 説明         | 状態 | スタートアップ | の種類 | ~ |
| -          | RostgreSQL Database Server 8.2 | PostgreSQL |    | 手動      |     |   |
|            | postgresql-8.4                 |            | 開始 | 自動      |     | ~ |
|            | < li                           |            |    |         |     | > |
| <          | \ 拡張 \ 標準 /                    |            |    |         |     | _ |
|            |                                |            |    |         |     |   |

「postgresql-8.4」を右クリックして、「プロパティ」を選ぶと設定を変更できます。「スタートアップの種類」を「手動」にして、右下の「適用」をクリックください。

これでウィンドウズ起動時には PostgreSQL は起動しなくなります。

PostgreSQLを起動するときはウィンドウズのスタートメニューから

すべてのプログラム > PostgreSQL 8.4 > Start Server をクリックしてください。

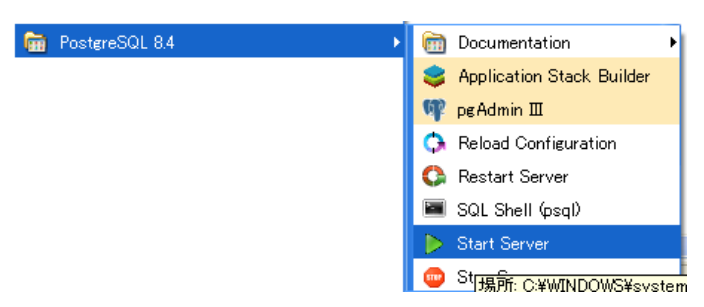

図 3-9 PostgreSQLの起動

### 3.4 PostgreSQL のアクセス設定

PostgreSQL をインストールしたフォルダの data¥pg\_hba.conf

(通常は、C:¥Program Files¥PostgreSQL¥8.4¥data¥pg\_hba.conf)

をテキストエディタで開いてください。

ファイルの最後にある、下記の箇所に PostgreSQL をインストールした PC の IP アドレスを設定してください。

# IPv4 local connections:

host all all 127.0.0.1/32 md5

#### 例1

host all all 192.168.1.11/32 trust

#### 例 2

host all all 192.168.1.0/24 trust

### 3.5 PostgreSQL のパス設定

psql.exe などがある PostgreSQLの bin フォルダを環境変数「Path」に登録します。

マイコンピュータを右クリックして「システムのプロパティ」を表示してください。

詳細設定タブの「環境変数」ボタンを押すと「環境変数」ウィンドウが表示されます。

「システム環境変数」の中から「Path」を選択して「編集」ボタンを押してください。

変数名と変数値が表示されるので、変数値の末尾に、PostgreSQLをインストールした フォルダの bin フォルダを追加してください。

デフォルトの設定では、以下となります。

;C:\Program Files\PostgreSQL\8.4\bin

3.6 Adempiere 用データベースの作成

adempiere 用のデータベースを作成します。

ウィンドウズのスタートメニューから

すべてのプログラム > PostgreSQL 8.4 > pgAdmin II をクリックしてください。

pgAdminⅢが起動します。

| 🏘 pgAdmin III                                |                     |
|----------------------------------------------|---------------------|
| ファイル(E) 編集(E) プラグイン(P) ビュー(V) ツール            | D                   |
| 🗚 6   a 4 7   r 🖩                            | 🛯 🛃 🌽 🛱 - 🌹 💡       |
| オブジェクトブラウザ ×                                 | プロパティ 統計情報 依存性 依存関係 |
| サーバー (2)                                     |                     |
| PostgreSQL 8.4 (localhost:5432)              | 20175年              |
| B PostgresQL Database server 8.2 (localitost |                     |
|                                              |                     |
|                                              |                     |
|                                              | SQLË1-              |
|                                              |                     |
|                                              |                     |
|                                              |                     |
|                                              |                     |
|                                              |                     |
|                                              |                     |
|                                              |                     |
|                                              |                     |
|                                              |                     |
| <                                            |                     |
| サーバー 検索詳細…完了                                 | 0.00 秒              |
|                                              |                     |

左側にある PostgreSQL 8.4 を右クリックして表示されたメニューから「接続(C)」をクリッ クしてください。パスワードの入力を求められるので、インストールしたときに入力した、 Postgres アカウントのパスワードを入力してください。PostgreSQL 8.4 に接続するとア イコンの×ボタンが消えます。

「データベース」を右クリックして「新しいデータベース…」をクリックしてください。

表示されたダイアログウィンドウで、「名前」に「adempiere」と入力して OK を押してください。adempiere という名前の新しいデータベースが作成されます。

|                    | 🧻 新しいデータ | ペース           |   |  |
|--------------------|----------|---------------|---|--|
|                    | プロパティ 変数 | 権限 SQL        | _ |  |
|                    | 名前       | adempiere     | ] |  |
|                    | OID      |               |   |  |
|                    | オーナー     | ~             |   |  |
|                    | エンコーディング | UTF8          |   |  |
|                    | Template | ~             | ] |  |
|                    | テーブル空間   | <初期のテーブル空間> 💙 |   |  |
|                    | スキーマ制限   |               | ] |  |
|                    | コーレーション  | ×             |   |  |
|                    | 文字型      | ×             |   |  |
|                    | 接続制限数    | -1            | ] |  |
|                    |          | <u>^</u>      |   |  |
|                    | אַעאַב   |               |   |  |
|                    |          |               |   |  |
|                    |          |               | 1 |  |
|                    | ~117     |               | บ |  |
|                    |          |               |   |  |
|                    | 図 3-1    | 1 データベース作成画面  |   |  |
|                    |          |               |   |  |
| _                  |          |               |   |  |
| 以上で PostgreSQL のイン | マトールと    | :設定は終了です。     |   |  |